# Prerequisites

Configure the **Home Gateway** for communication with the **Thinknx server**.

## **Option 1 - Standard Home Gateway Configuration**

- Perform the commissioning following the standard procedures
- Proceed with integration using the software Thinknx Up Configurator Cloud

## **Option 2 - Configuration via Thinknx Up**

- Open the **Thinknx Up** app
- Go to the **Settings** menu
- Scroll to the bottom and select Start Gewiss System Configuration

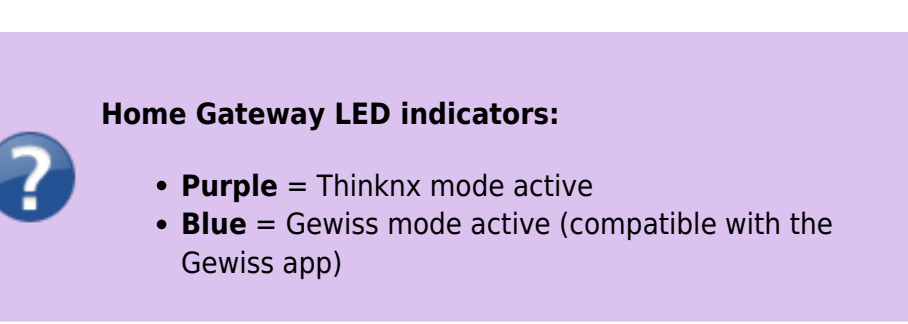

| < D (=                                     |
|--------------------------------------------|
| Disabilita spegnimento schermo             |
| Face ID                                    |
| Abilita Face ID                            |
| Rotazione dispositivo                      |
| Blocca la rotazione dello schermo          |
| Aspetto                                    |
| Dimensione icone nella lista:              |
| 🛑 Piccole 🛛 🗸 Medie 🛑 Grandi               |
| Tema app:                                  |
| 🧹 Tema scuro 🛛 🔵 Tema chiaro               |
| Impostazioni suoni e suonerie              |
| 🤝 Utilizza suoneria impostata nel progetto |
| Volume standard della suoneria 0.5         |
|                                            |
| Impostazioni audio chiamate vocali         |
| Volume microfono 1.0                       |
| Informazioni sul dispositivo               |
| Versione Software ThinKnx: 1.2.40          |
| Start configuration Gewiss gateway         |
|                                            |

- Press and hold the Home Gateway programming button for **4 seconds** until the LED starts blinking
- Wait for the blinking to stop to complete the association
- Enter the Wi-Fi network name (SSID), respecting uppercase and lowercase
- Enter the Wi-Fi password
- Select the security type (e.g., WPA2-PSK2)
- Enable **Thinknx** if available
- Enter the Thinknx server IP address

| Gateway c          | onfiguration                                           |  |  |  |
|--------------------|--------------------------------------------------------|--|--|--|
| Wifi name (SSID)   |                                                        |  |  |  |
| Wifi password      |                                                        |  |  |  |
| Wifi mode          | Nothings<br>WPA-PSK<br>WPA2-PSK<br>WEP<br>WPA-WPA2-PSK |  |  |  |
| <b>~</b>           | Thinknx disable                                        |  |  |  |
| Thinknx address    | Ip address of the server                               |  |  |  |
| Save configuration |                                                        |  |  |  |
|                    |                                                        |  |  |  |
| Volume microfono   |                                                        |  |  |  |
| Informazioni       |                                                        |  |  |  |
|                    |                                                        |  |  |  |
|                    |                                                        |  |  |  |

## **Programming via Thinknx Up Configurator**

An active server is required to program via Thinknx Up Configurator.

- Launch Thinknx Up Configurator
- Configure the server as usual with:
  - Connection type (serial)
  - $\circ \ \text{IP address}$
  - $\circ$  Password
  - Etc...
- 3. Go to the System section
- 4. Click Add and select Gewiss Home Gateway

• (One per system; multiple hubs can be managed inside it)

| Search Object In Project (SHIFT - | + F) ,0                      |
|-----------------------------------|------------------------------|
| ProLine TrendLine System          |                              |
|                                   |                              |
|                                   |                              |
| Gewiss Home G                     | ateway - Gewiss Home Gateway |
|                                   |                              |
|                                   |                              |
|                                   |                              |
|                                   |                              |
|                                   |                              |
|                                   |                              |
|                                   |                              |
|                                   |                              |
|                                   |                              |
|                                   |                              |
|                                   |                              |
|                                   |                              |
| 🚉 👌 🖾                             |                              |
| Label                             | Gewiss Home Gateway          |
|                                   |                              |
| Hubs                              | (Collection)                 |
| Hubs                              | (Collection)                 |
| Hubs                              | (Collection)                 |
| Hubs                              | (Collection)                 |
| Hubs                              | (Collection)                 |
| Hubs                              | (Collection)                 |
| Hubs                              | (Collection)                 |
| Hubs                              | (Collection)                 |
| Hubs<br>Hubs<br>Hubs              | (Collection)                 |

- Select **Hubs** and click to open the collection
- Click Add Hub
- Then click on the **three dots** next to Plants to open the configuration

| uite                             |                                                                   | -                                                                                                | 0 3      |
|----------------------------------|-------------------------------------------------------------------|--------------------------------------------------------------------------------------------------|----------|
| -158                             | S N<br>tare<br>ter<br>ter<br>ter<br>ter<br>ter<br>ter<br>ter<br>t | Nati<br>No configuration teacher<br>[Collection]<br>[Collection]<br>[Collection]<br>[Collection] |          |
| * And Sp.Cone M.Farmers v.Down n | Paul                                                              | 4 0K                                                                                             | X Carool |

#### **Connection Status Window**

- Bottom right Hub connection status:
  - Green LED Connection active and working
  - Yellow LED Problem detected (hover over the message for details)
  - **Red LED** No connection to the hub
- 2. Bottom left Status of the last loaded configuration (present/not present)

| Home gatew             | ay editor                      |             | ×               |
|------------------------|--------------------------------|-------------|-----------------|
| Viewer Conf            | iguration                      |             |                 |
| Current con<br>NO LOAD | figuration<br>ED CONFIGURATION |             |                 |
| New config             | guration                       |             |                 |
| Mode                   | Local                          | ×           |                 |
| Plant                  | e0-e2-e6-33-90-78              |             |                 |
| Reque                  | st configuration               | Create conf | guration        |
|                        |                                | Delete conf | iguration       |
|                        |                                |             |                 |
|                        |                                |             |                 |
|                        |                                |             |                 |
|                        |                                |             |                 |
|                        |                                |             |                 |
|                        |                                |             |                 |
|                        |                                |             |                 |
|                        |                                |             | री              |
| No loaded co           | nfiguration                    |             | Server status O |

### **Configuration Modes**

- Cloud
  - $\,\circ\,$  Downloads the configuration previously saved in the Gateway cloud
- 2. Local
  - Displays the hubs detected by MAC Address
  - The following options are available:
    - Create New Configuration
    - Delete Configuration
    - Retrieve Configuration from Hub

| Home        | gateway    | editor                   |   |                      | ×   |
|-------------|------------|--------------------------|---|----------------------|-----|
| Viewer      | Config     | uration                  |   |                      |     |
| Curre<br>NO | ent config | uration<br>CONFIGURATION |   |                      |     |
| New         | v configur | ation                    |   |                      |     |
|             | fode       | Local                    | ~ |                      |     |
| F           | lant       | e0-e2-e6-33-90-78        |   | ~                    |     |
|             | Request    | configuration            |   | Create configuration |     |
|             |            |                          |   | Delete configuration |     |
|             |            |                          |   |                      |     |
|             |            |                          |   |                      |     |
|             |            |                          |   |                      |     |
|             |            |                          |   |                      |     |
|             |            |                          |   |                      |     |
|             |            |                          |   |                      |     |
|             |            |                          |   |                      |     |
|             |            |                          |   |                      |     |
|             |            |                          |   |                      |     |
|             |            |                          |   |                      |     |
| lo load     | led confi  | guration                 |   | Server statu         | s O |

## **Configuration Tabs**

- Viewer
  - Displays the list of devices in the system (empty for a new configuration)
  - Parameter
    - Edit parameters for each device

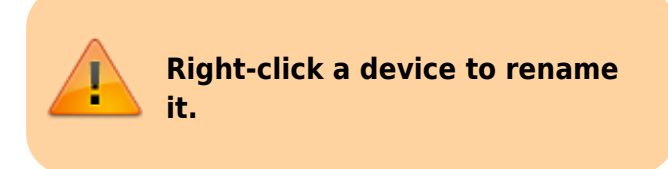

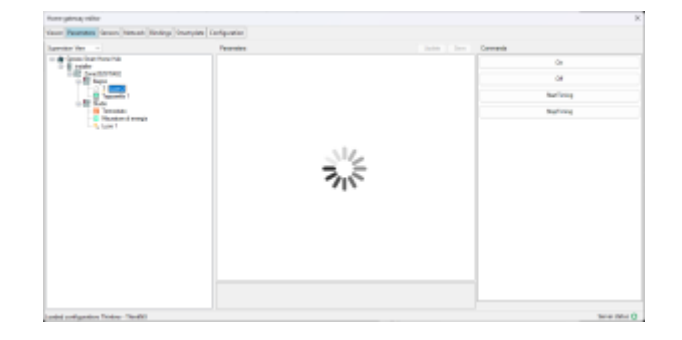

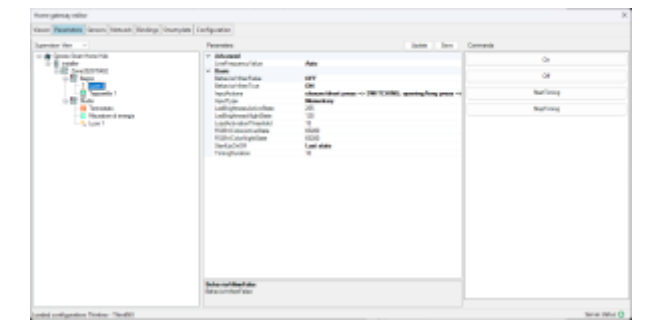

- Sensor
  - $\circ\,$  Configure the motion sensors
  - Network
    - Add devices:
      - Open Permit Join starts the search for devices on the system
      - Add Device adds the found devices to the project
      - Bindings
        - Associate commands to inputs or actuators
        - Smart Plate
          - Two configuration modes:
            - Localize press the programming button on the plate to identify it
            - List select the plate from the MAC Address list
          - 2. Notes:
            - Devices are programmed from left to right
            - A button to add traditional devices is available at the bottom right
            - It is possible to configure shift through the Smart Plate management

# Associations for Thinknx Up and KNX

- Go to System
- Select Gewiss Home Gateway
- Select the desired Hub

- The following sections allow KNX address assignments:
- Light
  - Assign KNX addresses for each Home Gateway light

### Thermostat

 Assign KNX addresses for each Home Gateway thermostat

### • Shutter

Assig
n KNX
addre

sses for

each

Home

Gate

way

motor

inoto inoto

ized devic

- e •
- Anal og

A s

s i

0

N X

а

d

d

r

- е
- S
- s
- e

s

f

#### Prerequisites

0

| r        |
|----------|
| а        |
| n        |
| а        |
| Ι        |
| 0        |
| g        |
| V        |
| а        |
| Ι        |
| u        |
| е        |
| S        |
| С        |
| 0        |
| 1        |
| 1        |
| e        |
| t        |
| د<br>م   |
| d        |
| f        |
| r        |
| 0        |
| m        |
| Н        |
| 0        |
| m        |
| е        |
| G        |
| а        |
| t        |
| е        |
| W        |
| а        |
| У        |
| d        |
| e        |
| V<br>:   |
| ۱<br>د   |
| L<br>P   |
| с<br>с   |
| <u>ں</u> |

0

| bj                                         |
|--------------------------------------------|
| ec                                         |
| t                                          |
| As                                         |
| si                                         |
| gn                                         |
| m                                          |
| en                                         |
| t                                          |
| fo                                         |
| r                                          |
| Со                                         |
| nt                                         |
| ro                                         |
| Ι                                          |
| Withi<br>n the<br>Shutt<br>er/Lig<br>ht/Th |
| ermo                                       |

n the Shutt er/Lig ht/Th ermo stat/A nalog Value objec ts, it is possi ble to chan ge the bus type

| 2025/04/29 | 03.31 |
|------------|-------|
| 2023/04/29 | 02.21 |

|  | to<br>Gewis<br>s<br>Home<br>Mana<br>ger,<br>select<br>the<br>hub,<br>and<br>assig<br>n the<br>speci<br>fic<br>devic<br>e. |
|--|----------------------------------------------------------------------------------------------------|
|--|----------------------------------------------------------------------------------------------------|

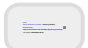